# 學術倫理線上研習 SOP

#### 步驟1:帳號申請

- (1) 填寫「國立中興大學「必修教研人員」帳號申請表」(下載)。
- (2) 電子檔(excel 格式)請 email 傳送至 <u>vmlab@nchu.edu.tw</u>申請帳號設定,

信件主旨:○○系-臺灣學術倫理教育資源中心「必修教研人員」帳號申請表。

(3)申請表紙本經計畫主持人或單位主管核章後,請以傳遞袋逕送研發處學術組盧錦惠小姐(校內分機 550 轉 302)存查。

### 步驟2:線上研習

- (1) 登入教育部臺灣學術倫理教育資源中心 , 網址: <u>https://ethics.moe.edu.tw/</u>
- (2) 操作程序:

請選擇登入身分:必修教研人員 服務單位所在地:臺中市、國立中興大學 email (即為帳號):為個人申請之電子郵件信箱 (含@之後) 密碼:預設同帳號 將「我不是機器人」前的方塊打勾,出現綠色勾之後請點選「登入」 ※勾選「我不是機器人」時會出現一些提示文字,請依提示選取圖片或操作。

註冊帳號 | English | 回首頁 | 意見回饋

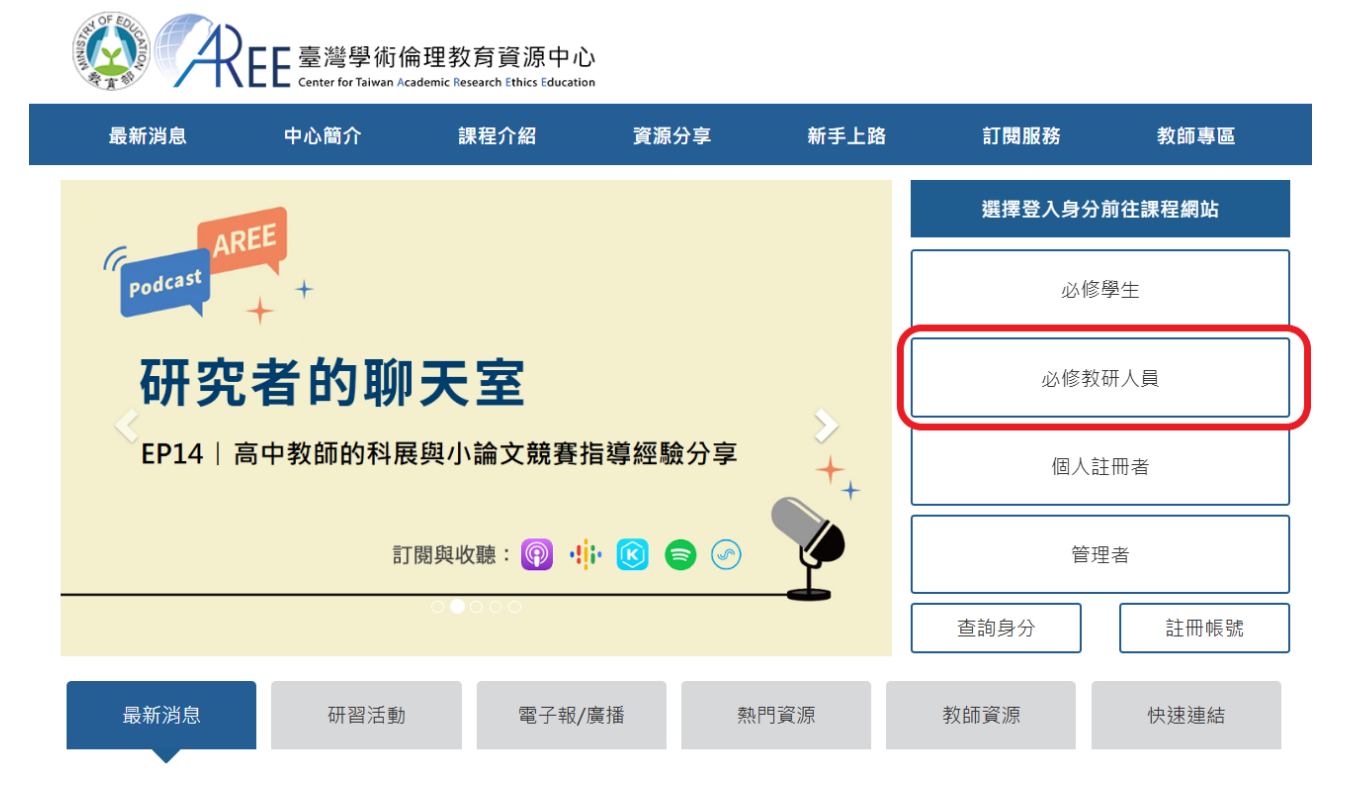

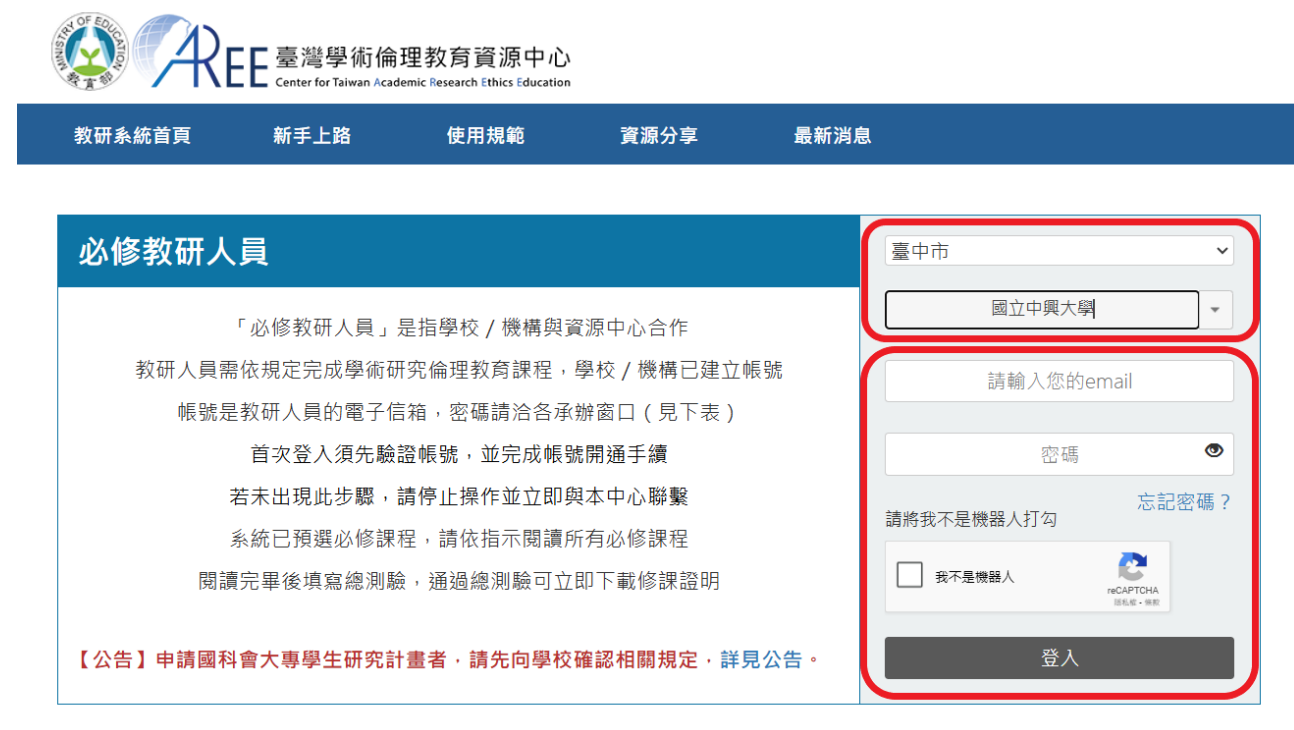

### 步驟3:修課證明

登入修課研習,通過測驗並取得證明。

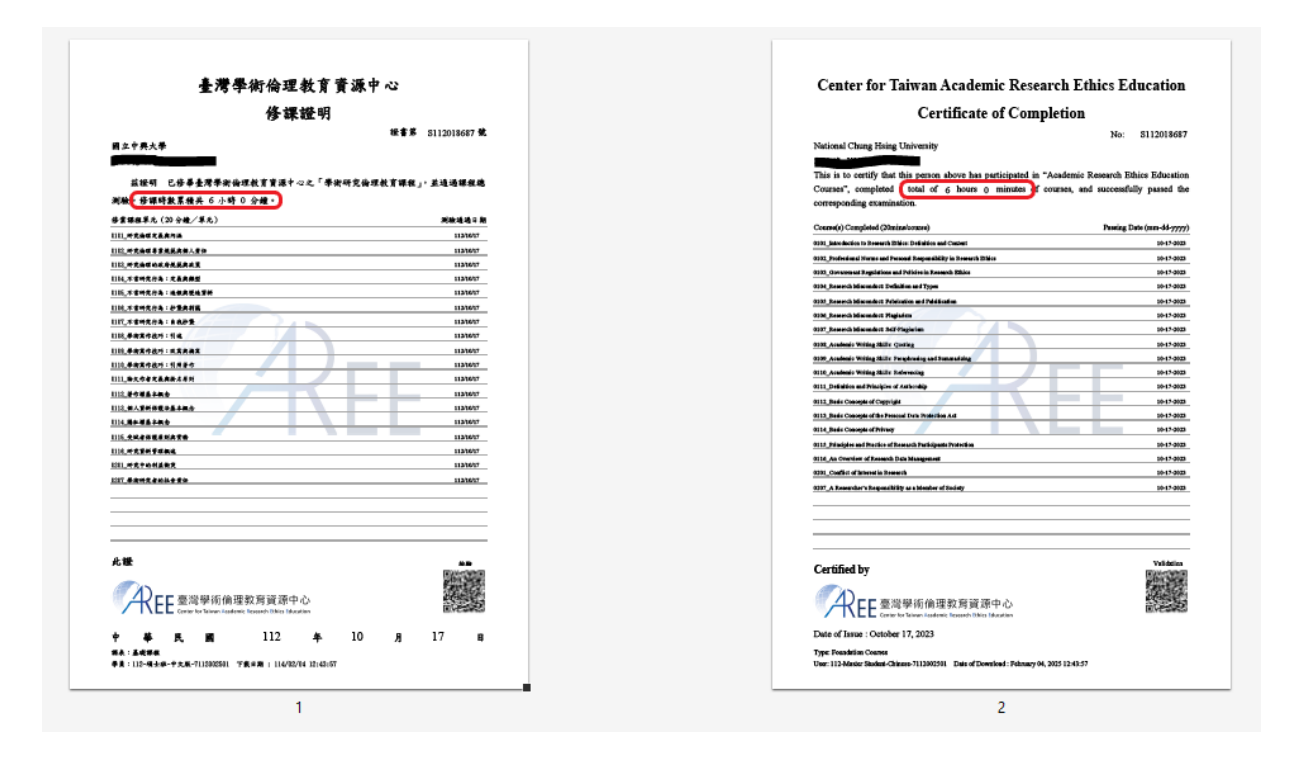

# Academic Research Ethics Education online training SOP

## **Step 1: Account Application**

- 1-1. NCHU's Account Application form for AREE's " Mandatory Teacher and others" (download)
- 1-2. Please send the electronic application form (Excel format) to <u>vmlab@nchu.edu.tw</u> with the subject line: " O Department - Account Application form for AREE's Mandatory Teacher and others."
- 1-3. After the application form has been signed and stamped by the project leader or the unit supervisor, please deliver the hard copy to Ms. Lu at the Academic Development Division of the Research and Development Office (internal extension 550 ext. 302) for record-keeping.

# Step 2: online training

- 2-1. Please log in to Center for Taiwan Academic Research Ethics Education (AREE) to online training. Website: <u>https://ethics.moe.edu.tw/</u>
- 2-2. Please select login status: Mandatory Teacher and othersService unit location: Taichung City, National Chung Hsing Universityemail (i.e. account): Email Address (used as the account)Password: Default same account

|      | EE 臺灣學術術<br>Center for Taiwan Ac | 論理教育資源中心 | ).<br>on |      | 註冊幌號 E | nglish   回首頁   意見回饋 |
|------|----------------------------------|----------|----------|------|--------|---------------------|
| 最新消息 | 中心簡介                             | 課程介紹     | 資源分享     | 新手上路 | 訂閱服務   | 教師專區                |
|      |                                  |          |          |      | 選擇登入身分 | 前往課程網站              |
| 教育   | 部                                |          |          |      | 必修     | 學生                  |
| 學術   | ー<br>倫理電                         | 子報       |          |      | 必修教    | 研人員                 |
| 季刊第1 | 5期 2024年                         | 02月號 現已  | 發行       |      | 個人言    | 印書                  |
| 《各領域 | 指導教授對學                           | 生學位論文之   | 2指導方式分響  | 家》   | 管理     | 諸                   |
|      |                                  | 0.00     |          |      | 查詢身分   | 註冊帳號                |
| 最新消息 | 研習活動                             | 電子報/     | /廣播 熱    | 門資源  | 教師資源   | 快速連結                |

| Sign Up | 繁體中文 | Home | FeedBack |
|---------|------|------|----------|
|         |      |      |          |

|                   | EE臺灣學術倫<br>Center for Taiwan Aca   | 理教育資源中心<br>demic Research Ethics Educatio | )<br>on       |              |                                            |
|-------------------|------------------------------------|-------------------------------------------|---------------|--------------|--------------------------------------------|
| NEWS              | ABOUT                              | LIST                                      | HELP          | SUBSCRIPTION | NS                                         |
| Podcast           | EE<br>+ +                          |                                           |               |              | Login<br>Mandatory Student                 |
| 研究<br>EP9  高<br>拶 | <b>者的聊</b><br>第中生也要寫<br>[寫小論文應     | <b>天室</b><br>3論文?<br><sup>[[留意的學術</sup>   | <b>荶倫</b> 理議題 | > ++         | Mandatory Teacher and others<br>Registrant |
|                   | ΞŢ.                                | 現與收聽: 👰 ・!                                | i• 🔞 🖨 🔗      |              | Manager<br>Inquiry Sign Up                 |
| NEWS              | LINK                               |                                           |               |              |                                            |
|                   | EE 臺灣學術倫<br>Center for Taiwan Acad | 理教育資源中心<br>emic Research Ethics Educatio  | )<br>n        |              | Sign Up   繁體中文   FeedBack                  |
| <b>↑</b> HOME     | NEWS                               | PREVIEW                                   | RESOURCES     | HELP         | JOINUS                                     |
|                   |                                    |                                           |               |              |                                            |

| Mandatory Teacher and others                                                                                                    | Taichung City 🗸                 |
|----------------------------------------------------------------------------------------------------|---------------------------------|
|                                                                                                    | National Chung Hsing University |
| "Mandatory Teacher and others" : Your school/institution has collaboration with AREE.                                                                      | email                           |
| Teachers and researchers should follow school/institution regulation to finish<br>academic research ethics courses.                                        | password 👁                      |
| Your school/ institution has already created an account for you.                                                                                           | forgot password?                |
| Please fill in your email as your account.                                                                                                    | Please check "I'm not a robot   |
| Your school/institution has already set curriculum for you, please read all the<br>courses and pass the final exam, then you can download the certificate. | I'm not a robot                 |
| You can look up the regulation and administrator of your school/institution below.                                                                         | Privacy - Terms                 |
|                                                                                                    | submit                          |

## **Step 3: Certificate of Completion**

Please log in to study and pass the exam to obtain a certificate.

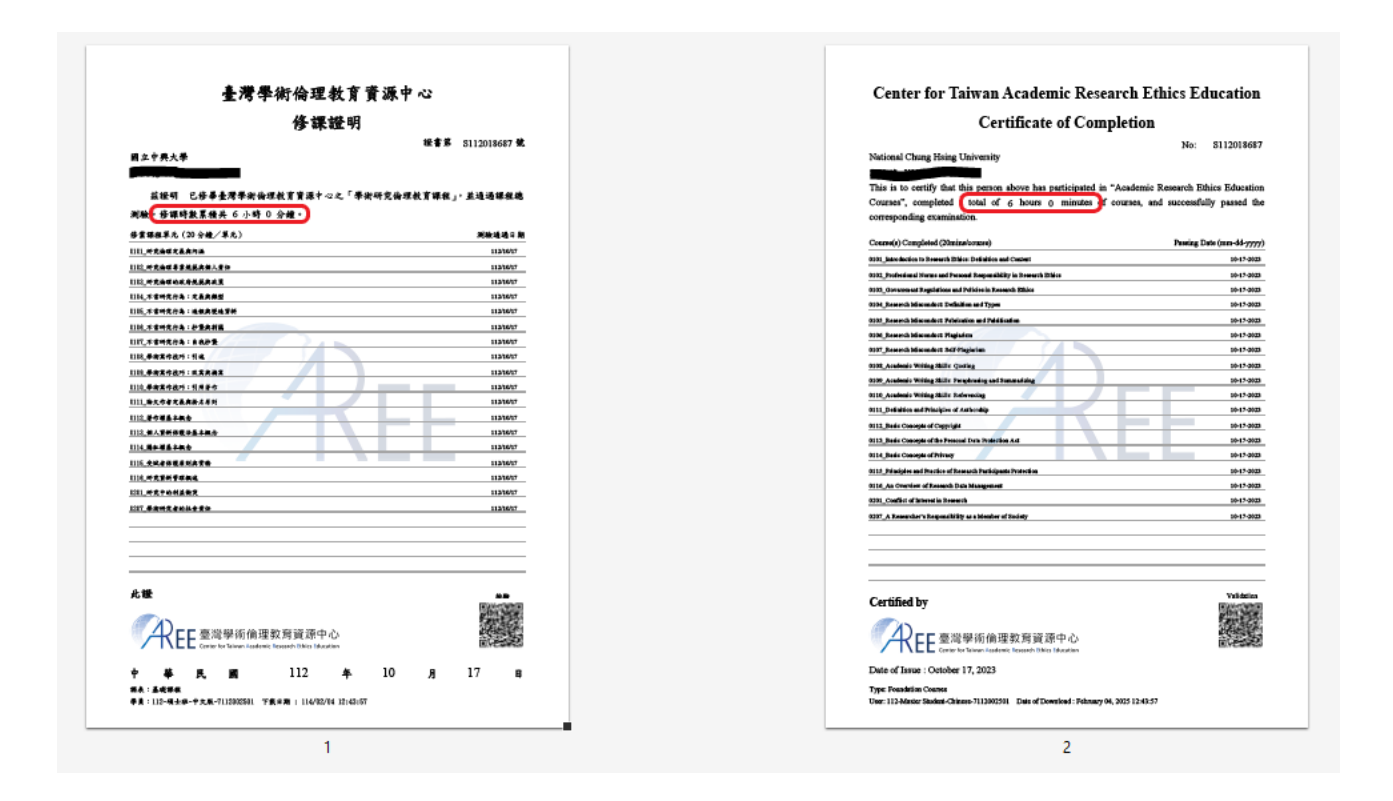